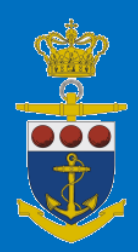

# Manual for CSO Manager

# Manual for the use of the Company Security Officer (CSO) database

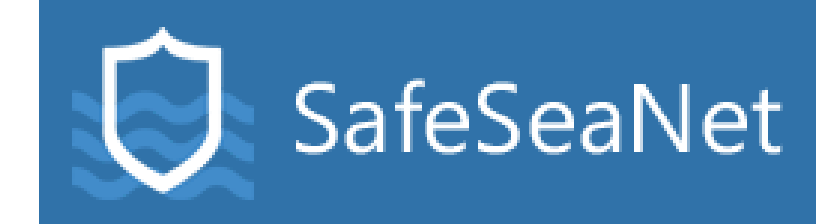

Version 1 Søværnskommandoen 17-12-2024

## Index

| Μ | anua | I for the use of the Company Security Officer (CSO) database.             | 2 |
|---|------|---------------------------------------------------------------------------|---|
|   | Com  | npany Security Officer List                                               | 2 |
|   | How  | v to get started                                                          | 2 |
|   | The  | Dashboard interface:                                                      | 2 |
|   | The  | CSO database interface:                                                   | 2 |
|   | 1.   | Create your first CSO entry manually by typing:                           | 3 |
|   | 2.   | Create your first CSO entry uploading the information from a spreadsheet: | 3 |
|   | 3.   | Administration and maintenance of the database after the first entries    | 5 |
|   | 4.   | Validation errors                                                         | 6 |
|   | 5.   | Search functionalities and Filters                                        | 6 |

### Manual for the use of the Company Security Officer (CSO) database.

#### **Company Security Officer List**

All Danish shipping companies shall inform MAS (<u>cso@safeseanet.dk</u>) about the name and contact information of all appointed CSOs. It is important that MAS is in possession of the accurate contact information at all times. The shipping company is responsible for updating MAS with the appropriate contact information.

The CSO information is updated and stored through the web-interface https://nsw.safeseanet.dk

To get access to the interface/system please find, fulfill and send the registration form https://forsvaret.dk/cso to the Maritime Assistance Service via mail to cso@safeseanet.dk

When the company gets access to the system it must create own users and Sub-Organizations (Sub-Organizations is optional) please download and read the Local administrator manual from <u>https://forsvaret.dk/cso</u>

#### How to get started

#### The Dashboard interface:

| 😂 SafeSeaNet                                                            |                          | Search Q                             | 💄 CSO rederi 1 🗸                                                           |
|-------------------------------------------------------------------------|--------------------------|--------------------------------------|----------------------------------------------------------------------------|
| Dashbaard                                                               |                          |                                      | Basic filters                                                              |
| Dasnboard Welcome CSO rederi 1                                          |                          | These functionalities will           | Arrival Notifications                                                      |
|                                                                         |                          | not he in use for CSO                | T Departure Notifications                                                  |
|                                                                         |                          | flot be in use for CSO               | ▼ STS Hazmat Notifications                                                 |
| CSO Database to the CSO database                                        |                          | users                                | T Cargo Transfer Notifications                                             |
|                                                                         |                          |                                      | T Bunkering Notifications                                                  |
| Arrival and Departure Notifications                                     | This scheme will be      |                                      | Company Security Officers                                                  |
| status: (DRAFT OR PREDEPARTURE OR 72HOURPREARRIVAL OR 24HOURPREARRIVAL) | empty for CSO users      |                                      | CSO rederi test filters <                                                  |
|                                                                         |                          |                                      | RDN-Test filters <                                                         |
| snowing page 1 out or with 10 w items on each page.                     | Only to be used by Port  | < < >                                | User filters <                                                             |
|                                                                         | reporting users shipping |                                      |                                                                            |
|                                                                         | agents etc.              | CSO u<br>create<br>this is<br>this m | sers will be able to<br>their own filters -<br>described later in<br>anual |

#### The CSO database interface:

| So D | afeSeaNet<br>atabase                                          |                                                     |                                                                                        |                                                |                                                                                                    |                                                            |                | Search                                   | ۹                                             |                          | 2                  | CSO rederi 1 -       |
|------|---------------------------------------------------------------|-----------------------------------------------------|----------------------------------------------------------------------------------------|------------------------------------------------|----------------------------------------------------------------------------------------------------|------------------------------------------------------------|----------------|------------------------------------------|-----------------------------------------------|--------------------------|--------------------|----------------------|
| •    | Compa                                                         | ny Securit                                          | y Officers (0)                                                                         |                                                |                                                                                                    |                                                            |                |                                          |                                               | Here<br>you              | e you ca<br>passwo | n change<br>ord etc. |
|      | Given Name                                                    | Family Name                                         | Direct Phone (24/7)                                                                    | Company Phone                                  | Email Direct (24/7)                                                                                                    | Company Email                                              | Company<br>T ÷ | Shin Name                                | IMO Number                                    | MMSI Number              | Call Sign          | Actions              |
|      | +Add CSO<br>Showing page<br>1. USE<br>2. He<br>be do<br>speci | this buttor<br>this buttor<br>e you car<br>wnloaded | 25 v Items on each page.<br>on to add ves<br>n import data<br>d from Https:/<br>sheets | sel/CSO infor<br>from a sprea<br>/forsvaret.dl | rmation manu<br>Idsheet - spre<br><td>u<mark>ally/by typi</mark><br/>adsheets ca<br/>only use the</td> <td>ng<br/>n<br/>ese</td> <td>– Use th<br/>filter tl<br/>want t<br/>Dashb</td> <td>ese butto<br/>ne informa<br/>o see on t<br/>oard</td> <td>ns to<br/>ation you<br/>he</td> <td></td> <td>&lt; &lt; 1 &gt; &gt;</td> | u <mark>ally/by typi</mark><br>adsheets ca<br>only use the | ng<br>n<br>ese | – Use th<br>filter tl<br>want t<br>Dashb | ese butto<br>ne informa<br>o see on t<br>oard | ns to<br>ation you<br>he |                    | < < 1 > >            |

#### 1. Create your first CSO entry manually by typing:

| Sa       | afeSeaNet                       |            |                       |               |               |                    |               | Ş              | earch     | ۹           |             | <b>•</b>  | CSO rederi 1 - |
|----------|---------------------------------|------------|-----------------------|---------------|---------------|--------------------|---------------|----------------|-----------|-------------|-------------|-----------|----------------|
| <b>1</b> | Company Sec                     | curity     | Officers (0)          |               |               |                    |               |                |           |             |             |           |                |
|          | Given Name Family Na<br>T 0 T 0 | ime        | Direct Phone (24/7)   | Company Phone | Er            | nail Direct (24/7) | Company Email | Company<br>T 0 | Ship Name | IMO Number  | MMSI Number | Call Sign | Actions        |
|          | Given Name                      | martin     |                       |               | Email Direct  | cso@safeseanet.dk  |               |                |           | Ship Name   | marie       |           |                |
|          | Family Name                     | ahl        |                       |               | Company Email | cso@safeseanet.dk  |               |                |           | IMO Number  | 9999999     |           |                |
|          | Direct Phone (24/7)             | +45333333  | 33                    |               | Company       | rederiet           |               |                |           | MMSI Number | 999999999   |           |                |
|          | Company Phone                   | +45333333  | 33                    |               |               |                    |               |                |           | Call sign   | owis2       |           |                |
|          | 1.<br>+ Add CSO ≤ Import CSOs   | . Clicl    | k on "Add (           | CSO"          | 2.            | type all           | the informa   | tion           | 3         | . accept    | and submi   | t the da  | ita 🗹×         |
|          | Showing page 1 out o            | f1 with 25 | ✓ items on each page. |               |               |                    |               |                |           |             |             |           | e < 1 > s      |

2. Create your first CSO entry uploading the information from a spreadsheet:

First, you need to download the spreadsheet – only original spreadsheets are working with the system.

Download from this page: <a href="https://forsvaret.dk/cso">https://forsvaret.dk/cso</a>

Fulfill the spreadsheet with your company's vessels and CSO information – see example below:

|    | A            | В           | С           | D            | E         | F            | G           | н                  | 1                     | J                 | К                       | L                   | М    |
|----|--------------|-------------|-------------|--------------|-----------|--------------|-------------|--------------------|-----------------------|-------------------|-------------------------|---------------------|------|
| 1  | Version: 1.0 |             | Ship Ident  | ification    |           |              |             | C                  | SO Identi             | fication          |                         |                     |      |
| 2  | No.          | Shipname    | *Imo Number | *MMSI Number | Call Sign | *Family Name | *Given Name | *Company           | *Direct<br>Phone 24/7 | *Company<br>Phone | *E-mail direct (24/7)   | *E-mail company     |      |
| 3  | 1            | Container1  | 977771      | 977777777    | owis3     | container    | isps        | Stjernen/container | 123456                | 123456            | martinahl@safeseanet.dk | martinahl@safeseane | t.dk |
| 4  | 2            | Container2  | 9777772     | 97777771     | owis3     | container    | isps        | Stjernen/container | 123456                | 123456            | martinahl@safeseanet.dk | martinahl@safeseane | t.dk |
| 5  | 3            | Container3  | 977773      | 97777772     | owis3     | container    | isps        | Stjernen/container | 123456                | 123456            | martinahl@safeseanet.dk | martinahl@safeseane | t.dk |
| 6  | 4            | Container4  | 9777774     | 97777773     | owis3     | container    | isps        | Stjernen/container | 123456                | 123456            | martinahl@safeseanet.dk | martinahl@safeseane | t.dk |
| 7  | 5            | Container5  | 977775      | 977777774    | owis3     | container    | isps        | Stjernen/container | 123456                | 123456            | martinahl@safeseanet.dk | martinahl@safeseane | t.dk |
| 8  | 6            | Container6  | 9777776     | 97777775     | owis3     | container    | isps        | Stjernen/container | 123456                | 123456            | martinahl@safeseanet.dk | martinahl@safeseane | t.dk |
| 9  | 7            | Container7  | 977778      | 97777776     | owis3     | container    | isps        | Stjernen/container | 123456                | 123456            | martinahl@safeseanet.dk | martinahl@safeseane | t.dk |
| 10 | 8            | Container8  | 9777779     | 97777778     | owis3     | container    | isps        | Stjernen/container | 123456                | 123456            | martinahl@safeseanet.dk | martinahl@safeseane | t.dk |
| 11 | 9            | Container9  | 9777710     | 97777779     | owis3     | container    | isps        | Stjernen/container | 123456                | 123456            | martinahl@safeseanet.dk | martinahl@safeseane | t.dk |
| 12 | 10           | Container10 | 9777711     | 977777710    | owis3     | container    | isps        | Stjernen/container | 123456                | 123456            | martinahl@safeseanet.dk | martinahl@safeseane | t.dk |
| 13 | 11           |             |             |              |           |              |             |                    |                       |                   |                         |                     |      |
| 14 | 12           |             |             |              |           |              |             |                    |                       |                   |                         |                     |      |
| 15 | 13           |             |             |              |           |              |             |                    |                       |                   |                         |                     |      |
| 16 | 14           |             |             |              |           |              |             |                    |                       |                   |                         |                     |      |
| 17 | 15           |             |             |              |           |              |             |                    |                       |                   |                         |                     |      |
| 18 | 16           |             |             |              |           |              |             |                    |                       |                   |                         |                     |      |
| 19 | 17           |             |             |              |           |              |             |                    |                       |                   |                         |                     |      |
| 20 | 18           |             |             |              |           |              |             |                    |                       |                   |                         |                     |      |
| 21 | 19           |             |             |              |           |              |             |                    |                       |                   |                         |                     |      |
| 22 | 20           |             |             |              |           |              |             |                    |                       |                   |                         |                     |      |
| 23 | 21           |             |             |              |           |              |             |                    |                       |                   |                         |                     |      |

Import the CSO information from the Spreadsheet file:

| ompar                                                                                      | ny Securit                                                                                    | y Officers (0)            |                                             |                                   |               |
|--------------------------------------------------------------------------------------------|-----------------------------------------------------------------------------------------------|---------------------------|---------------------------------------------|-----------------------------------|---------------|
| iiven Name                                                                                 | Family Name                                                                                   | Direct Phone (24/7)       | Company Phone                               | Email Direct (24/7)               | Company Email |
| 🕇 Add CSO 🕹                                                                                | Import CSOs                                                                                   | 1. Click on "I            | mport CSOs"                                 |                                   |               |
| Organiser<br>MR                                                                            | ✓ Ny mappe S                                                                                  | ^<br>O stjernen container | Ændringsdato Type<br>18-10-2024 09:54 Micro | Størrelse<br>psoft Excel-re 15 KB |               |
|                                                                                            | IGHT25                                                                                        |                           |                                             |                                   |               |
| CSS<br>INS<br>Ska<br>Denn<br>30-<br>EBille<br>EBille<br>Dok<br>Muu<br>Ove<br>Skrii<br>EVid | U vejredninge<br>I slettes<br>He pC<br>objekter<br>eder<br>sik<br>keforsier<br>vebord<br>coer | 2. Find and op            | en the correct                              | t file                            |               |

Since it is the first time you import data, you shall only apply changes:

| i Database   |            |                     |                     |               |                         |                         |     |                    |             |            |               |           |
|--------------|------------|---------------------|---------------------|---------------|-------------------------|-------------------------|-----|--------------------|-------------|------------|---------------|-----------|
| Carro        |            |                     |                     |               |                         |                         |     |                    |             |            |               |           |
| _ Com        | ipany Se   | ecurity C           | TICERS (0)          |               |                         |                         |     |                    |             |            |               |           |
|              |            |                     |                     |               |                         |                         |     |                    |             |            |               |           |
| Impor        | rt Comp    | iany Seci           | urity Office        | rs            |                         |                         |     |                    |             |            |               |           |
|              |            |                     |                     |               |                         |                         |     |                    |             |            |               |           |
| Action       | Given Name | Family Name         | Direct Phone (24/7) | Company Phone | Email Direct (24/7)     | Company Email           | Fax | Company            | Ship Name   | IMO Number | MMSI Number   | Call Sign |
| 12           | Insert     |                     | Update 🗹            | 0 Delete      | O Duplicates            | IMO Number              |     |                    |             |            |               |           |
| ✓ INSERT     | isps       | container           | 123456              | 123456        | martinahl@safeseanet.dk | martinahl@safeseanet.dk |     | Stjernen/container | Container1  | 9777771    | 977777777     | owis3     |
| ✓ INSERT     | isps       | container           | 123456              | 123456        | martinahl@safeseanet.dk | martinahl@safeseanet.dk |     | Stjernen/container | Container2  | 9777772    | 97777771      | owis3     |
| ✓ INSERT     | isps       | container           | 123456              | 123456        | martinahl@safeseanet.dk | martinahl@safeseanet.dk |     | Stjernen/container | Container3  | 9777773    | 97777772      | owis3     |
| ✓ INSERT     | isps       | container           | 123456              | 123456        | martinahl@safeseanet.dk | martinahl@safeseanet.dk |     | Stjernen/container | Container4  | 9777774    | 97777773      | owis3     |
| ✓ INSERT     | isps       | container           | 123456              | 123456        | martinahl@safeseanet.dk | martinahl@safeseanet.dk |     | Stjernen/container | Container5  | 9777775    | 97777774      | owis3     |
| ✓ INSERT     | isps       | container           | 123456              | 123456        | martinahl@safeseanet.dk | martinahl@safeseanet.dk |     | Stjernen/container | Container6  | 9777776    | 97777775      | owis3     |
| ✓ INSERT     | isps       | container           | 123456              | 123456        | martinahl@safeseanet.dk | martinahl@safeseanet.dk |     | Stjernen/container | Container7  | 9777778    | 97777776      | owis3     |
| ✓ INSERT     | isps       | container           | 123456              | 123456        | martinahl@safeseanet.dk | martinahl@safeseanet.dk |     | Stjernen/container | Container8  | 9777779    | 97777778      | owis3     |
| ✓ INSERT     | Lise       | Lise                | 123456              | 123456        | martinahl@safeseanet.dk | martinahl@safeseanet.dk |     | Stjernen/container | Container9  | 9777710    | 97777779      | owis3     |
| ✓ INSERT     | Torben     | Torben              | 123456              | 123456        | martinahl@safeseanet.dk | martinahl@safeseanet.dk |     | Stjernen/container | Container10 | 9777711    | 977777710     | owis3     |
| ✓ INSERT     | abc        | evergreen           | +47123456           | +48147852     | test@safeseanet.dk      | test@safeseanet.dk      |     | Stjernen/container | Container11 | 9511111    | 95000000      | bimbo     |
| ✓ INSERT     | isps       | container           | 123456              | 123456        | martinahl@safeseanet.dk | martinahl@safeseanet.dk |     | Stjernen/container | ex.Bulker10 | 8777711    | 877777712     | owis5     |
| Showing page | e 1 out c  | of 1 with 20 🗸 iter | ns on each page.    |               |                         |                         |     |                    |             |            | < < 1 > 3     | 3         |
|              |            |                     |                     |               |                         |                         |     |                    | Click on    | "Apply     | Change        | s"        |
|              |            |                     |                     |               |                         |                         |     |                    |             |            |               |           |
|              |            |                     |                     |               |                         |                         |     |                    |             |            | Apply Changes | Close     |

Data has been successfully imported and the vessels are shown on the dashboard:

| eSeaNet<br>abase |             |                     |               |                         |                         | Search             | م           |           |              | 💄 CSO                   | container div.   |
|------------------|-------------|---------------------|---------------|-------------------------|-------------------------|--------------------|-------------|-----------|--------------|-------------------------|------------------|
| Compa            | any Secu    | rity Officers       | (11)          |                         |                         |                    |             |           | Here<br>dele | e you can<br>te the ves | edit or<br>ssels |
| Given Name       | Family Name | Direct Phone (24/7) | Company Phone | Email Direct (24/7)     | Company Email           | Company<br>T =     | Ship Name   | MO Number | MMSI Number  | Call Sign               | Actions          |
| isps             | container   | 123456              | 123456        | martinahl@safeseanet.dk | martinahl@safeseanet.dk | Stjernen/container | Container3  | 9777773   | 97777772     | owis3                   | 8                |
| isps             | container   | 123456              | 123456        | martinahl@safeseanet.dk | martinahl@safeseanet.dk | Stjernen/container | Container2  | 9777772   | 97777771     | owis3                   | 8                |
| isps             | container   | 123456              | 123456        | martinahl@safeseanet.dk | martinahl@safeseanet.dk | Stjernen/container | Container6  | 9777776   | 97777775     | owis3                   | œ                |
| isps             | container   | 123456              | 123456        | martinahl@safeseanet.dk | martinahl@safeseanet.dk | Stjernen/container | Container7  | 9777778   | 97777776     | owis3                   | 2                |
| isps             | container   | 123456              | 123456        | martinahl@safeseanet.dk | martinahl@safeseanet.dk | Stjernen/container | Container8  | 9777779   | 97777778     | owis3                   | C2               |
| Lise             | Lise        | 123456              | 123456        | martinahl@safeseanet.dk | martinahl@safeseanet.dk | Stjernen/container | Container9  | 9777710   | 97777779     | owis3                   | @ 1              |
| Torben           | Torben      | 123456              | 123456        | martinahl@safeseanet.dk | martinahl@safeseanet.dk | Stjernen/container | Container10 | 9777711   | 977777710    | owis3                   |                  |
| abc              | evergreen   | +47123456           | +48147852     | test@safeseanet.dk      | test@safeseanet.dk      | Stjernen/container | Container11 | 9511111   | 95000000     | bimbo                   | e :              |
| isps             | container   | 123456              | 123456        | martinahl@safeseanet.dk | martinahl@safeseanet.dk | Stjernen/container | Container5  | 9777775   | 97777774     | owis3                   | 2                |
| martin           | Ahl         | 123456              | 123456        | martinahl@safeseanet.dk | martinahl@safeseanet.dk | Stjernen/container | Container1  | 9777771   | 977777777    | owis3                   | 2                |
| Martin           | Ahl         | 123456              | 123456        | martinahl@safeseanet.dk | martinahl@safeseanet.dk | Stjernen/container | Container4  | 9777774   | 97777773     | owis3                   | 8                |

+ Add CSO 💠 Import CSOs

#### 3. Administration and maintenance of the database after the first entries

When the company buy/sell vessels or change CSO information – the CSO can choose to update the database manually or simply use the spreadsheet

| 1  | А            | В           | С           | D            | E         | F            | G           | Н                  | 1                     | J                 | K                       | L                   | м    |
|----|--------------|-------------|-------------|--------------|-----------|--------------|-------------|--------------------|-----------------------|-------------------|-------------------------|---------------------|------|
| 1  | Version: 1.0 |             | Ship Ident  | ification    |           |              |             |                    | SO Identi             | fication          |                         |                     |      |
| 2  | No.          | Shipname    | *Imo Number | *MMSI Number | Call Sign | *Family Name | *Given Name | *Company           | *Direct<br>Phone 24/7 | *Company<br>Phone | *E-mail direct (24/7)   | *E-mail company     |      |
| 3  | 1            | Container1  | 9777771     | 977777777    | owis3     | container    | isps        | Stjernen/container | 123456                | 123456            | martinahl@safeseanet.dk | martinahl@safeseane | t.dk |
| 4  | 2            | Container2  | 9777772     | 97777771     | owis3     | container    | isps        | Stjernen/container | 123456                | 123456            | martinahl@safeseanet.dk | martinahl@safeseane | t.dk |
| 5  | 3            | Container3  | 9777773     | 97777772     | owis3     | container    | isps        | Stjernen/container | 123456                | 123456            | martinahl@safeseanet.dk | martinahl@safeseane | t.dk |
| 6  | 4            | Container4  | 9777774     | 97777773     | owis3     | container    | isps        | Stjernen/container | 123456                | 123456            | martinahl@safeseanet.dk | martinahl@safeseane | t.dk |
| 7  | 5            | Container5  | 9777775     | 977777774    | owis3     | container    | isps        | Stjernen/container | 123456                | 123456            | martinahl@safeseanet.dk | martinahl@safeseane | t.dk |
| 8  | 6            | Container6  | 9777776     | 97777775     | owis3     | container    | isps        | Stjernen/container | 123456                | 123456            | martinahl@safeseanet.dk | martinahl@safeseane | t.dk |
| 9  | 7            | Container7  | 9777778     | 97777776     | owis3     | container    | isps        | Stjernen/container | 123456                | 123456            | martinahl@safeseanet.dk | martinahl@safeseane | t.dk |
| 10 | 8            | Container8  | 9777779     | 97777778     | owis3     | container    | isps        | Stjernen/container | 123456                | 123456            | martinahl@safeseanet.dk | martinahl@safeseane | t.dk |
| 11 | 9            | Container9  | 9777710     | 97777779     | owis3     | container    | isps        | Stjernen/container | 123456                | 123456            | martinahl@safeseanet.dk | martinahl@safeseane | t.dk |
| 12 | 10           | Container10 | 9777711     | 977777710    | owis3     | container    | isps        | Stjernen/container | 123456                | 123456            | martinahl@safeseanet.dk | martinahl@safeseane | t.dk |
| 13 | 11           | Container11 | 9511111     | 95000000     | bimbo     | evergreen    | abc         | Stjernen/container | +47123456             | +48147852         | test@safeseanet.dk      | test@safeseanet.dk  |      |
| 14 | 12           |             |             |              |           |              |             |                    |                       |                   |                         |                     |      |
| 15 | 13           |             |             |              |           |              |             |                    |                       |                   |                         |                     |      |
| 16 | 14           |             |             |              |           |              |             |                    |                       |                   |                         |                     |      |
| 17 | 15           |             |             |              |           |              |             |                    |                       |                   |                         |                     |      |
| 18 | 16           |             |             |              |           |              |             |                    |                       |                   |                         |                     |      |

Illustration of a Spreadsheet with changes:

During the import, the import screen will appear with information's regarding the changes and the impact on the database:

| ¢   |              |                                                                            |                                                                                      |                               |                  |                                                    |                                                    | Search               | (                           | ٦                        | <b>.</b> CS                                                                               |                    |
|-----|--------------|----------------------------------------------------------------------------|--------------------------------------------------------------------------------------|-------------------------------|------------------|----------------------------------------------------|----------------------------------------------------|----------------------|-----------------------------|--------------------------|-------------------------------------------------------------------------------------------|--------------------|
| CSC | ) Database   |                                                                            |                                                                                      |                               |                  |                                                    |                                                    |                      |                             |                          |                                                                                           |                    |
| *   | Com          | pany Security (<br>t Company Sec                                           | Officers (10)<br>curity Officers                                                     |                               |                  |                                                    |                                                    |                      |                             |                          |                                                                                           | ٦                  |
|     | Action       | Given Name                                                                 | Family Name<br>Update 🗹 📀                                                            | Direct Phone (24/7)<br>Delete | Company Phone    | Email Direct (24/7)<br>Duplicates                  | Company Email                                      | Fax Company          | Ship Name<br>re skib i cont | IMO Number N             | IMSI Number                                                                               | Call Sign 27       |
|     | ☑ INSERT     | abc                                                                        | evergreen                                                                            | +47123456                     | +48147852        | test@safeseanet.dk                                 | test@safeseanet.dk                                 | Stjernen/container   | Container11                 | 9511111 9                | 5000000                                                                                   | bimbo              |
|     | UPDATE       | "isps" will be replaced with: Lise<br>"isps" will be replaced with: Torben | "container" will be replaced with: Lise<br>"container" will be replaced with: Torben | 123456<br>123456              | 123456<br>123456 | martinahl@safeseanet.dk<br>martinahl@safeseanet.dk | martinahl@safeseanet.dk<br>martinahl@safeseanet.dk | Stjernen/container   | Container9<br>Container10   | 9777710 **<br>9777711 ** | 977777779" will be replaced with: 97777779<br>977777710" will be replaced with: 977777710 | owis3 2<br>owis3 2 |
|     | Showing page | e 1 out of 1 with 20 v                                                     | tems on each page.                                                                   | der er bleve                  | et ansat 2 nye   | CSOer som skal have                                | ansvaret for henhold                               | lsvis skibene Contai | ner9 og Con                 | tainer10                 | < < 1 > ><br>Apply Changes                                                                | Close Z            |
|     | + Add CS     | 50 timport CSOs<br>age 1 out of 1 with 25                                  | <ul> <li>items on each page.</li> </ul>                                              |                               |                  |                                                    |                                                    |                      |                             |                          |                                                                                           |                    |

- 1. The red box indicate that a new ship will be inserted/imported to the database
- 2. The green box indicate that existing vessels will be updated with new information

#### 4. Validation errors

The main validation rule/key in the database is the vessels IMO number. An IMO number can only appear once in the system. If a vessel/IMO number already existing, it cannot be imported again before the first entry has been deleted.

Another company or another Sub-Organization within the same company might have registered the vessel.

If the vessel has been owned/registered by another company please ask the former owner to update/delete their CSO information. If the vessel is registered within the same company but in another Sub-Organization – the vessel must be deleted from the sub-Organization before it is imported into a new.

Illustration of IMO validation error:

| 😥 Sa  | afeSeaNet  |             |                     |               |                                   |                                     | Search                 |             |
|-------|------------|-------------|---------------------|---------------|-----------------------------------|-------------------------------------|------------------------|-------------|
| CSO D | atabase    |             |                     |               |                                   |                                     |                        |             |
| Ň     | Compa      | any Secu    | rity Officers       |               |                                   |                                     |                        |             |
|       | Given Name | Family Name | Direct Phone (24/7) | Company Phone | An error occi                     | ured                                |                        | Ship Name   |
|       | isps       | container   | 123456              | 123456        | Validation errors: Always ship.im | o must be Unique CSO Ship IMO Numbe | er - actual value was: | Container1  |
|       | isps       | container   | 123456              | 123456        | 8////11                           |                                     |                        | Container4  |
|       | isps       | container   | 123456              | 123456        |                                   |                                     |                        | Container3  |
|       | isps       | container   | 123456              | 123456        |                                   |                                     | Uk                     | Container2  |
|       | isps       | container   | 123456              | 123456        | martinahl@safeseanet.dk           | martinahl@safeseanet.dk             | Stjernen/container     | Container6  |
|       | isps       | container   | 123456              | 123456        | martinahl@safeseanet.dk           | martinahl@safeseanet.dk             | Stjernen/container     | Container5  |
|       | isps       | container   | 123456              | 123456        | martinahl@safeseanet.dk           | martinahl@safeseanet.dk             | Stjernen/container     | Container7  |
|       | isps       | container   | 123456              | 123456        | martinahl@safeseanet.dk           | martinahl@safeseanet.dk             | Stjernen/container     | Container8  |
|       | Lise       | Lise        | 123456              | 123456        | martinahl@safeseanet.dk           | martinahl@safeseanet.dk             | Stjernen/container     | Container9  |
|       | Torben     | Torben      | 123456              | 123456        | martinahl@safeseanet.dk           | martinahl@safeseanet.dk             | Stjernen/container     | Container10 |

The text in the error message will be updated to:

*"the vessel with this IMO and/or MMSI-number is already registered in another company – can also be a sub-organization in your company.* 

Please contact the Maritime Assistance Service (MAS) +45 72850370 or cso@safeseanet.dk for support."

If the vessel is not registered in your own company (Sub-Organization) and you are not able to contact the "old" CSO in another company, you need the Maritime Assistance Service (MAS) to support you. Their contact information is within error messages or you can always find it on the webpage <u>https://forsvaret.dk/cso</u>

When contacting MAS, always inform about which IMO-number you need help with.

5. Search functionalities and Filters

There are Search and filter options on the Dashboard

You can use search, and create your own filters:

| SafeSeaNet Search                   | ٩                                   | 🚨 Martin 🗸 |
|-------------------------------------|-------------------------------------|------------|
| Search for gave results in seconds. | 1. Click on the magnifier           | <b></b> /  |
|                                     | content/yee ca                      |            |
|                                     | sta<br>contentifype as              | •          |
|                                     | ontentlype: mrs                     |            |
|                                     | 2. Scroll down and                  |            |
|                                     | choose CSU port<br>content/ype port |            |
|                                     |                                     |            |

#### Then the CSO Search formula will appear:

| 😂 SafeSeaNet                                                                   |                         |                            | ۹                       |               |               | 💄 CSO cont | ainer div. 🕇 |
|--------------------------------------------------------------------------------|-------------------------|----------------------------|-------------------------|---------------|---------------|------------|--------------|
| Search for contentType: cso AND ship.imo: 9777778 gave 1 re                    | sults in 0.052 seconds. | Save as filter 🔳           |                         |               |               |            |              |
| Container7, owis3 (9777778)                                                    |                         | You can save the filter as | cso<br>contentType: cso |               |               |            | -            |
| Company Security Officer:                                                      | The result              | a personal filter on the   |                         | Created:      |               | to         |              |
| - Name: container, isps<br>- Phone: 123456<br>- Email: martinahl@safeseanet.dk |                         | Dashboard                  |                         | Updated:      |               | to         |              |
| Company contact details:                                                       |                         | 1. Insert the vessels IMO  | number                  | Ship Imo:     | 9777778       |            |              |
| - Phone: 123456<br>- Email: martinahl@safeseanet.dk                            |                         |                            |                         | Ship Mmsi:    | Ship Mmsi     |            |              |
|                                                                                |                         |                            |                         | Company:      | Company       |            |              |
|                                                                                |                         |                            | 1                       | Direct Phone: | Direct Phone  |            |              |
|                                                                                |                         |                            | Com                     | npany Phone:  | Company Phone |            |              |
|                                                                                |                         | 2. click on "Search"       |                         | SEARCH        | ٩             | CLEAR      | ŵ            |

#### Illustration of the use of the filter tab:

| abase                         |               |                       |           |                         |                         |                    |             |                      |                     |  |
|-------------------------------|---------------|-----------------------|-----------|-------------------------|-------------------------|--------------------|-------------|----------------------|---------------------|--|
| Company Security Officers (1) |               |                       |           |                         |                         |                    |             | Filters              |                     |  |
| 1. click on the filter tab    |               |                       |           |                         |                         |                    |             | Given Name:          | e: Given Name       |  |
| C                             | Free la Marca | Direct Direct (D.1 (D | C         | Freed Direct (D470      | former first            | 6                  | Chie Marrie | Family Name:         | Family Name         |  |
| T 0                           | T C           | T C                   | T +       | T 0                     | empany Email            | T =                | T ¢         | Direct Phone (24/7): | Direct Phone (24/7) |  |
| isps                          | container     | 123456                | 123456    | martinahl@safeseanet.dk | martinahl@safeseanet.dk | Stjernen/container | Container3  | Company Phone:       | Company Phone       |  |
| isps                          | container     | 123456                | 123456    | martinahl@safeseanet.dk | martinahl@safeseanet.dk | Stjernen/container | Container2  |                      |                     |  |
| isps                          | container     | 123456                | 123456    | martinahl@safeseanet.dk | martinahl@safeseanet.dk | Stjernen/container | Container6  | Email Direct (24/7): | Email Direct (24/7) |  |
| isps                          | container     | 123456                | 123456    | martinahl@safeseanet.dk | martinahl@safeseanet.dk | Stjernen/container | Container7  | Company Email:       | Company Email       |  |
| isps                          | container     | 123456                | 123456    | martinahl@safeseanet.dk | martinahl@safeseanet.dk | Stjernen/container | Container8  | Company:             | Company             |  |
| Lise                          | Lise          | 123456                | 123456    | martinahi@safeseanet.dk | martinahl@safeseanet.dk | Stjernen/container | Container9  | Shin Nomer           | Orige Manage        |  |
| Torben                        | Torben        | 123456                | 123456    | martinahl@safeseanet.dk | martinahl@safeseanet.dk | Stjernen/container | Container10 | Ship Name.           | snip ivame          |  |
| abc                           | evergreen     | +47123456             | +48147852 | test@safeseanet.dk      | test@safeseanet.dk      | Stjernen/container | Container11 | IMO Number:          | IMO Number          |  |
| isps                          | container     | 123456                | 123456    | martinahl@safeseanet.dk | martinahl@safeseanet.dk | Stjernen/container | Container5  | MMSI Number:         | MMSI Number         |  |
| martin                        | Ahl           | 123456                | 123456    | martinahl@safeseanet.dk | martinahl@safeseanet.dk | Stjernen/container | Container1  | Call Sign:           | Call Sign           |  |
| Martin                        | Ahl           | 123456                | 123456    | martinahl@safeseanet.dk | martinahl@safeseanet.dk | Stjernen/container | Container4  |                      |                     |  |
|                               | d Import CSOs |                       |           |                         |                         |                    |             |                      |                     |  |

These functionalities are also used by the Maritime Assistance Service to support you, but even more important to find the correct CSO, for the right vessel, when they receive an SSAS alarm.

That is why the system has been created – to secure a fast an efficient reaction from our operators when your vessel activates the Ship Security Alert System during an attack or for the yearly live test.